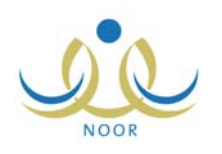

# إرشادات ولي الأمر لتسجيل الطلاب

# يوفر النظام إمكانية تسجيل طلاب الصف الأول الابتدائي إلكترونياً، حيث يتمكن مدراء المدارس وأولياء الأمور من تسجيل الطلاب بكل يسر وسهولة من خلال نظام آلي متكامل. تتحكم المعلومات وإعدادات التسجيل التي يقوم مدير الاختبارات والقبول والمسؤولين المخولين بتعريفها بعملية القبول، ليقوم أولياء الأمور ومدراء المدارس بتقديم وإرسال طلبات تسجيل الطلاب الإلكترونية إلى المدارس الابتدائية المختلفة التي يتم تفعيلها، ليقوم بعد ذلك مدراء هذه المدارس بعرض الطلبات وقبولها أو رفضها، كما أن مدير الاختبارات والقبول في الإدارة لديه إمكانية قبول أو رفض طلبات تسجيل الطلاب الذين تقل أعمارهم عن ست سنوات بمائة وثمانين يوماً.

كولي الأمر لطالب في الصف الأول الابتدائي، تقوم بإضافة طلب تسجيل الطالب ومتابعته، بالإضافة إلى القيام بالإجراءات المناسبة عليه من تعديل وحذف وتراجع عن حجز المقعد، الخ.

| _ صفحه التسجيل الخاصبة بك على الشكل التالي فور دخولك نظام القبول الطلبة: |
|--------------------------------------------------------------------------|
|--------------------------------------------------------------------------|

| التسجيل                                                                                                    |                                                                      |                                                                                                   |                                           |                                                                                                    |                                                                                                    |
|----------------------------------------------------------------------------------------------------|----------------------------------------------------------------------|---------------------------------------------------------------------------------------------------|-------------------------------------------|----------------------------------------------------------------------------------------------------|----------------------------------------------------------------------------------------------------|
| 🔸 لتعديل معلوماتي الشخصية، ا                                                                                                    | القر هنا.                                                            |                                                                                                   |                                           |                                                                                                    |                                                                                                    |
| التسجيل طالب جديد، انقر هنا.                                                                                                    |                                                                      |                                                                                                   |                                           |                                                                                                    |                                                                                                    |
| العرض فترات التسجيل، انقر                                                                                                    | ر هثا.                                                               |                                                                                                   |                                           |                                                                                                    |                                                                                                    |
| التنزيل ملف إرشادات ولي الأ                                                                                                    | لأمر لتسجيل الط                                                      | لاب، انقر هن                                                                                      | 1.1                                       |                                                                                                    |                                                                                                    |
| المخروج، انقر هنا.                                                                                                    |                                                                      |                                                                                                   |                                           |                                                                                                    |                                                                                                    |
|                                                                                                    |                                                                      |                                                                                                   |                                           |                                                                                                    |                                                                                                    |
|                                                                                                    |                                                                      |                                                                                                   |                                           |                                                                                                    |                                                                                                    |
| سم الطالب 🗖                                                                                                    | المدرسة                                                              | الصف                                                                                              | تم ارسال الطلب<br>منذ                     | حالة الطلب                                                                                                    | العمليات                                                                                                    |
| المراجد ليلقل بقية                                                                                                    |                                                                      | الأول                                                                                             |                                           | مرفوض من قبل مدير المدرسة                                                                                                    | تعديل   سبب الرفض                                                                                               |
| راميم الحمد التلمه ابق رفعه                                                                                                    |                                                                      | الإبتدائى                                                                                         | 1 50                                      |                                                                                                    |                                                                                                    |
| ر اهیم الحمد المامه ایو رابعه<br>سماعیل جمال الدین أمین أبو<br>غلان                                                                                                    | مدرسة<br>الحكمة                                                      | الإبتدائي<br>الأول<br>الإبتدائي                                                                   | ۲ یوم<br>۲ یوم                            | تم ارسال الطلب للمدرسة                                                                                                    | تعديل   حذف   التراجع عن حجز المقعد                                                                             |
| ر موم الحمد النامة الو راعة.<br>سماعيل جمال الدين أمين أبو<br>غلان<br>كرم حسين أنس أبو سعادة                                                                              | مدرسة<br>الحكمة<br>مدرسة<br>الحكمة                                   | الإبتدائی<br>الأول<br>الإبتدائی<br>الأول<br>الإبتدائی                                             | ۲ يوم<br>۲ يوم<br>۲ يوم                   | تم ارسال الطلب للمدرسة<br>تمت الموافقة من قبل مدير المدرسة                                                                             | تديل   حذف   التراجع عن حجز المقع<br>عرض   التراجع عن حجز المقع                                                 |
| ر ایوم اعمد اشامه ایو رعیه<br>اعلان<br>کرم حسین آنس آبو سعاده<br>باد حمزه باسم آبو مشرف                                                                                   | مدرسة<br>الحكمة<br>مدرسة<br>الحكمة<br>الرائد العربي                  | الإبتدائي<br>الأول<br>الإبتدائي<br>الأول<br>الإبتدائي<br>الأول                                    | ، بودم<br>۲ يوم<br>۲ يوم<br>۲ يوم         | تم ارسال الطلب للمدرسة<br>تمت الموافقة من قبل مدير المدرسة<br>تم ارسال الطلب للمدرسة                                                   | تعديل   حذف   التراجع عن حجز المقع<br>عرض   التراجع عن حجز المقع<br>تعديل   حذف                                 |
| را يوم اعمد الملحة الو ريعة<br>سماعيل جمال الدين أمين أبو<br>رغلان<br>ياد حمزة بأسم أبو مشرف<br>شار خير الدين بسام الأسمر                                                 | مدرسة<br>الحكمة<br>مدرسة<br>الحكمة<br>الرائد العريي                  | الإبتدائي<br>الأول<br>الإيتدائي<br>الأول<br>الإيتدائي<br>الأول<br>الإيتدائي                       | ۲ ووم<br>۲ ووم<br>۲ ووم<br>۲ ووم<br>۲ ووم | تم ارسال الطلب للمدرسة<br>تمت الموافقة من قبل مدير المدرسة<br>تم ارسال الطلب للمدرسة<br>مقبول من مدير الاختبارات والقبول في الإدارة    | تعديل   حذف   التراجع عن حجز المقع<br>عرض   التراجع عن حجز المقع<br>تعديل   حذف  <br>عرض                        |
| را بيم اعمد الملحة إلى ريعة<br>ماعيل جمال الدين أمين أبو<br>علان<br>عرم حسين أنس أبو سعادة<br>باد حمزة باسم أبو مشرف<br>شار خير الدين بسام الأسمر<br>شر رامى حسن البورينى | مدرسة<br>الحكمة<br>مدرسة<br>الحكمة<br>الرائد العربي<br>الرائد العربي | الإبتدائى<br>الأول<br>الإبتدائى<br>الأول<br>الإبتدائى<br>الأول<br>الإبتدائى<br>الأول<br>الإبتدائى | ۲ یوم<br>۲ یوم<br>۲ یوم<br>۲ یوم<br>۲ یوم | تم ارسال الطلب للمدرسة<br>تمت الموافقة من قبل مدير المدرسة<br>تم ارسال الطلب للمدرسة<br>مقبول من مدير الاختبارات والقبول في<br>الإدارة | تعديل   حذف   التراجع عن حجز المقع<br>عرض   التراجع عن حجز المقع<br>تعديل   حذف  <br>عرض  <br>تعديل   سبب الرفض |

تقسم الصفحة إلى قسمين: يعرض الأول مجموعة من الروابط التي تمكنك من القيام بعمليات مختلفة، أما القسم الثاني فيعرض قائمة بطلبات التسجيل التي قمت أنت أو مدير مدرسة ابتدائية معينة أو أحد مشرفي الإدارة بإضافتها، حيث يظهر لكل طلب اسم الطالب والمدرسة والصف ومدة التسجيل التي تمضي منذ تسجيل الطلب، وحالة الطلب. تلاحظ أن الطلبات المرفوضة لا يظهر اسم المدرسة بجانبها.

يمكنك فتح ملف إرشادات تسجيل طلاب الصف الأول الابتدائي في المدارس وحفظه في حاسوبك الشخصي، وذلك بنقر رابط \*\* لتتزيل ملف إرشادات ولى الأمر لتسجيل الطلاب، انقر هنا.".

تناقش البنود التالية كافة العمليات التي يمكنك القيام بها بالتفصيل.

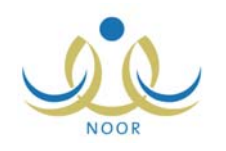

## ١. تسجيل طالب

تقوم من خلال هذه الصفحة بإضافة طلب تسجيل طالب جديد وإرساله، لتتمكن لاحقاً من متابعته وتعديله أو حذفه، الخ، فقط في فترات القبول التي يقوم مدير الاختبارات والقبول بتعريفها.

بعد أن نقوم بتسجيل الطلب وبحسب عمر الطالب، إما أن يقوم مدير المدرسة الذي تم توجيه الطلب لمدرسته بالموافقة عليه أو رفضه أو يقوم مدير الاختبارات والقبول في الإدارة بقبوله أو رفضه، حيث في حال تمت الموافقة عليه يقوم النظام تلقائياً بإرسال بريد إلكتروني أو رسالة قصيرة تعلمك فيها بالموافقة على طلبك.

من الجدير بالذكر أن فترات التسجيل التي يتعين عليك التقيد بها والخاصة بالطلاب السعوديين والتي يقوم مدير الاختبارات والقبول بتعريفها تشمل كل من:

- الطلاب ذوي الجنسية السعودية
  - الطلاب ذوي الجنسية اليمنية
- الطلاب ممن لديهم بطاقة نزوح
- الطلاب الذين يحملون جنسية إحدى دول مجلس التعاون الخليجي
  - الطلاب الذين تحمل أمهاتهم الجنسية السعودية
  - الطلاب غير السعوديين ونوع عمل أولياء أمورهم "دبلوماسي"

#### لتسجيل طالب جديد وإرسال الطلب، اتبع الخطوات التالية:

انقر رابط \* لتسجيل طالب جديد، انقر هنا. "، تظهر الصفحة التالية:

|      |       |   |                                            | طلب التسجيل |
|------|-------|---|--------------------------------------------|-------------|
|      |       | : | * رقم الهوية/رخصة الاقامة للطالب - الطالبة |             |
|      |       |   | ليس له رقم سجل مدني او رقم رخصة اقامه 🗆    |             |
| •    | اب    | : | * صلة القرابة                              |             |
| عودة | تسجيل |   |                                            |             |

- أدخل رقم الهوية أو رخصنة الإقامة للطالب،
- ۳. انقر المربع المجاور لـ "ليس له رقم سجل مدني أو رقم رخصة إقامة" بحسب الحاجة، تظهر القائمة التالية:

ليس له رقم سجل منني او رقم رخصة اقامه 🔽 بطاقة نزوح

- .٤ اختر نوع الإثبات،
- اختر صلة قرابتك بالطالب، في حال اخترت أي صلة غير "أب"، يظهر الحقل التالي:

| 2007777077 | : | * رقم الهوية/رخصة الاقامة للطالب - الطالبة |
|------------|---|--------------------------------------------|
|            |   | ليس له رقم سجل منني او رقم رخصة اقامه 🗆    |
| خال 🗸      | : | * صلة القرابة                              |
|            | : | * رقم الهوية/رخصة الاقامة للأب             |
| تسجيل عودة |   |                                            |

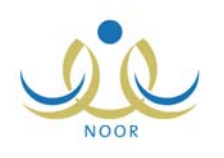

- أدخل رقم الهوية أو رخصة الإقامة للأب،
- انقر زر (تدقيق)، تظهر الصفحة التالية في حال صحة وتطابق المعلومات المدخلة:

|                                                       |                                         | طلب التسجيل                                                                                   |
|-------------------------------------------------------|-----------------------------------------|-----------------------------------------------------------------------------------------------|
|                                                       |                                         | بياتات المستخدم                                                                               |
|                                                       |                                         | بياتات الهوية                                                                                 |
|                                                       | : سعودي                                 | * الجنسية                                                                                     |
|                                                       | : غیر محدد                              | جنسية الأم                                                                                    |
|                                                       | :                                       | رقم جواز السفر                                                                                |
|                                                       | oYotollott :                            | رقم السجل المدني                                                                              |
|                                                       | :                                       | تاريخ اثتهاء الهوية                                                                           |
|                                                       | 5                                       | البيانات الشخصية للطالب/ الطالبة                                                              |
| الاسم بالإنجليزية                                     | الاسم بالعربية                          | * الأسم الأول                                                                                 |
|                                                       |                                         | * اسم الأب                                                                                    |
|                                                       | :                                       | * اسم الجد                                                                                    |
|                                                       | :                                       | * اسم العائلة                                                                                 |
|                                                       | : اختر                                  | * الجنس                                                                                       |
|                                                       | :                                       | * تاريخ الميلاد                                                                               |
|                                                       |                                         |                                                                                               |
|                                                       | : المملكة العربية السعودية              | مكان الولادة                                                                                  |
|                                                       | :                                       | مكان الميلاد بالعربية                                                                         |
|                                                       | :                                       | مكان الميلاد بالإنجليزية                                                                      |
|                                                       | : الإسلام                               | * الديانة                                                                                     |
|                                                       | غیر محدد                                | نوع السكن                                                                                     |
|                                                       | : غیر محدد                              | ملكية السكن                                                                                   |
|                                                       | : غیر محدد 💌                            | الحالة الاجتماعية                                                                             |
|                                                       |                                         | بياثات السكن والإتصال                                                                         |
|                                                       | : غیر محدد                              | المنطقة الإدارية                                                                              |
|                                                       | لا يوجد                                 | المديثة                                                                                       |
|                                                       | ۲ يوجد                                  | الحي                                                                                          |
|                                                       | :                                       | الشارع الرنيسي                                                                                |
|                                                       | :                                       | الشارع الفرعي                                                                                 |
|                                                       |                                         | رهم المنزل                                                                                    |
|                                                       | :                                       | يجوار                                                                                         |
|                                                       | :                                       | الهاتف ١                                                                                      |
|                                                       | :                                       | الهاتف ۲                                                                                      |
|                                                       | + 911 - :                               | الجوال (هاتف التواصل)                                                                         |
|                                                       | :                                       | البريد الإلكتروني                                                                             |
|                                                       | :                                       | العنوان الإلكتروني (URL)                                                                      |
|                                                       | :                                       | العنوان                                                                                       |
|                                                       | :                                       | الرمز البريدي                                                                                 |
|                                                       |                                         | صندوق البريد                                                                                  |
|                                                       | :                                       | الفاكين                                                                                       |
|                                                       | : غیر محدد                              | معومات عمل وبي أرس<br>العمل الحالي لولي الأمر                                                 |
|                                                       |                                         | رياض الأطفال                                                                                  |
|                                                       | <ul> <li>▲ 3</li> </ul>                 | درس في رياض الأطفال                                                                           |
|                                                       |                                         | <ul> <li>لعرض القوانين والشروط، القر ه</li> <li>لعرض القوانين والشروط، القر ه</li> </ul>      |
| بروط ويتقدم كافة الوثاقق المطلوبة لإكمل عملية التسجيل | علاه صحيحة، و ألتزم بكافة القوانين والث | <ul> <li>لعرض الوثائق المطلوبة، العر هـ</li> <li>أتعهد بأن جميع البيانات المدونة أ</li> </ul> |
|                                                       |                                         |                                                                                               |
| تسجيل عودة                                            |                                         |                                                                                               |
|                                                       |                                         |                                                                                               |

تعرض الصفحة الحقول التي يتعين عليك إدخال بياناتها، تلاحظ ظهور إشارة (\*) بجانب بعض الحقول للدلالة على أنها حقول إجبارية ولن تكتمل عملية الحفظ دون إدخالها.

يمكنك عرض القوانين والشروط التي قام مدير الاختبارات والقبول بتعريفها، حيث لن تتمكن من إرسال الطلب ما لم تقم بالموافقة عليها. ولعرضها، انقر رابط \* لعرض القوانين والشروط، انقر هنا. "، تظهر الصفحة التالية:

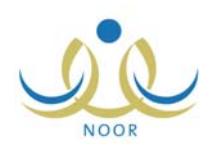

| <ul> <li>يخضع الطالب بعد قبوله إلى مقابلة مع المرشد التربوي المختص بالمرحلة الابتدائية التي سيقبل فيها الطالب للتعرف على</li> </ul>                                                  |
|----------------------------------------------------------------------------------------------------|
| شحصيه الحالب والماط نقديره وسلامه حواسة وصحنة العامة وسلوحة العام.<br>• يدون المرشد الطلابي في تقرير خطي نتيجة المقابلة معنياً على ذلك بتوصية إلى إدارة المدرسة بمراجعة قبول الطالب. |
| <ul> <li>يتوم ولي أمر الطالب بإحضار الأوراق الثبوتية والشهادات المطلوبة قبل انتهاء الفترة المخصصة.</li> </ul>                                                                        |
| <ul> <li>القيام بتوقيع العقد السلوكي العام الموجود لدى المشرف.</li> </ul>                                                                                                    |
|                                                                                                    |
| (غلاق                                                                                                    |

لإغلاق الصفحة، انقر زر (إغلاق).

أما لعرض الوثائق المطلوب أن تقوم بتوفيرها لتسجيل الطالب، انقر رابط \* لعرض الوثانق المطلوبة، انقر هنا. "، تظهر الصفحة التالية:

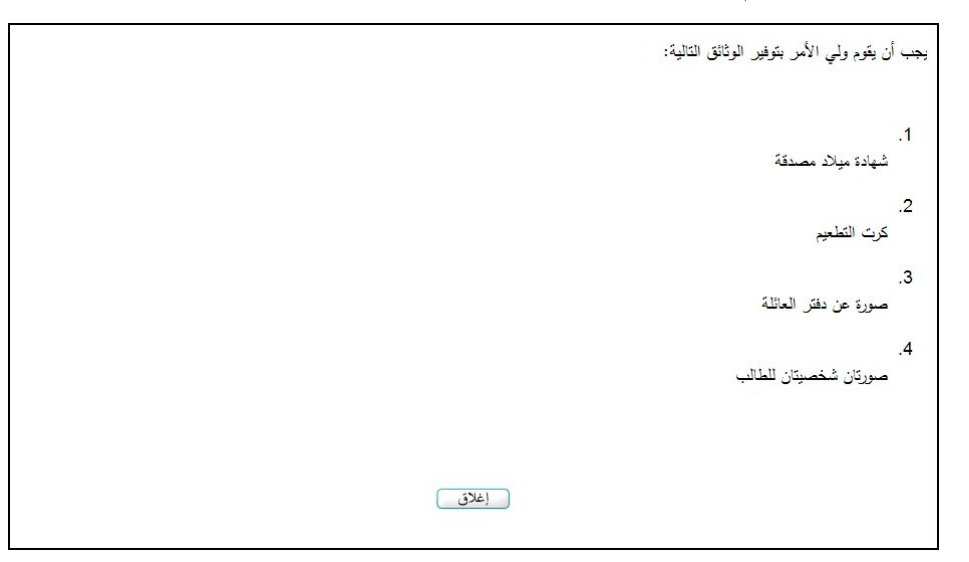

ويتوجب عليك زيارة المدرسة التي سيتم القبول فيها خلال عشرة أيام من تاريخ التسجيل لمطابقة البيانات. لإغلاق الصفحة، انقر زر (إغلاق).

- ٨. اختر الجنسية، في حال اخترت جنسية غير السعودية يظهر حقل "رخصة الإقامة" بدلاً من "رقم السجل المدني"،
  - اختر جنسية الأم،

أدخل رقم جواز السفر،

- ١١. حدد تاريخ الهوية بنقر زر التقويم الخاص به، يظهر التاريخ الهجري في الحقل الأول ومرادفه الميلادي في الحقل الثاني، وتستطيع تحديد التاريخ الميلادي أولاً ليظهر مرادفه الهجري،
- ١٢. أدخل الاسم الأول واسم الأب واسم الجد واسم العائلة باللغتين العربية والإنجليزية كل في الحقل المخصص له، على أن يكون الاسم مكوناً من أحرف فقط،

١٣. اختر الجنس،

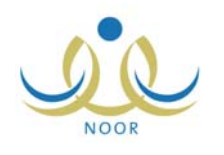

| معلومات المدرسة                 |            |   |   |
|---------------------------------|------------|---|---|
| * ثوع المدرسة                   | : اختر     |   |   |
| * الإدارة                       | اختر       | × |   |
| مكتب التربية والتعليم           | لا بوجد    | ¥ |   |
| إضافة الطالب على مقاعد الإنتظار |            |   |   |
| نوع المدرسة                     | : غیر محدد |   | L |
| الإدارة                         | غیر محدد   | • |   |
| مكتب التربية والتعليم           | لا يوجد    |   |   |

١٤. حدد تاريخ ميلاد الطالب، تظهر حقول معلومات المدرسة وحقول إضافة الطالب على مقاعد الانتظار على الشكل التالي:

- ١٥. اختر مكان الولادة،
- ١٦. أدخل مكان الميلاد باللغتين العربية والإنجليزية، كل في حقله المخصص،
- ١٧. اختر الديانة ونوع السكن وملكيته والحالة الاجتماعية، كل من قائمته المخصصة،
  - ١٨. اختر المنطقة الإدارية، يتم استرجاع المدن التابعة لها في قائمة "المدينة"،
    - ١٩. اختر المدينة ثم الحي، كل من قائمته المخصصة،
- ٢٠. أدخل الشارع الرئيسي والفرعي ورقم المنزل وأرقام الهواتف والبريد والعنوان الإلكتروني والعنوان والرمز البريدي وصندوق البريد والفاكس، كل في حقله،
- ٢١. اختر نوع عملك الحالي، مع ملاحظة أن هذا الحقل يصبح إجباري إذا كانت جنسية الطالب أية جنسية غير السعودية، وذلك لأن فترات التسجيل للطلاب غير السعوديين تختلف باختلاف نوع العمل الحالي لأولياء أمورهم كما يقوم مدير الاختبارات والقبول بتعريفه،
- ٢٢. اختر نوع المدرسة من القائمة الموجودة في قسم "معلومات المدرسة"، يتم استرجاع إدارات التربية والتعليم المطبقة لهذا النوع في قائمة "الإدارة"،
- ٢٣. اختر الإدارة، يتم استرجاع مكاتب التربية والتعليم التابعة لمها في قائمة "مكتب التربية والتعليم" وتظهر قائمة المدارس التابعة لمها والتي تحتوي على الصف الأول الابتدائي على الشكل التالي:

| الإدارة               | : إدار | ة البنين                 | •        |               |
|-----------------------|--------|--------------------------|----------|---------------|
| مكتب التربية والتعليم | :      | لکل                      | •        |               |
| المدرسة               | :      | اسم المدرسة 🖾            | حالة الم | ة حالة المقاع |
|                       | 0      | الرائد العربي            | فعالة    | غير ممتلئة    |
|                       | •      | مدرسة أجيال الفاروق      | غیر فعا  |               |
|                       | 0      | مدرسة الأنصار            | فعالة    | غير ممتلئة    |
|                       | •      | مدرسة الحكمة             | فعالة    | ممتلئة        |
|                       | 0      | مدرسة الطفل العربي       | فعالة    | غير ممتلئة    |
|                       | •      | مدرسة المعارف الابتدائية | غیر فعا  |               |
|                       |        |                          |          |               |

من الجدير بالذكر أنه في حال لم يقم مدير الإدارة التعليمية المختارة بتفعيل التسجيل في هذه المدارس، تظهر حالة كل منها غير فعالة ولن تتمكن من اختيارها. وتلاحظ ظهور دائرة الاختيار المجاورة للمدرسة التي لا يوجد فيها مقاعد شاغرة، أي ممتلئة، غير فعالة ولن تتمكن من تسجيل الطالب فيها، حيث يمكنك تسجيل الطالب في المدارس التي تحتوي مقاعد شاغرة فقط.

- ٢٤. اختر مكتب التربية والتعليم إذا أردت، يتم تحديث قائمة المدارس تبعاً له،
  - ٢٥. انقر الدائرة المجاورة للمدرسة التي تريد تسجيل الطالب فيها،

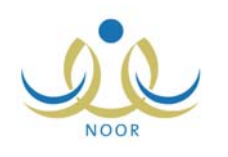

٢٦. اختر نوع المدرسة ثم الإدارة كل من قائمته المخصصة في قسم "إضافة الطالب على مقاعد الانتظار"، يتم استرجاع المدارس التابعة لمها والتي تحتوي على الصف الأول الابتدائي على الشكل التالي:

| بدارة                | : إدار | رة البنين                | -           |                |
|----------------------|--------|--------------------------|-------------|----------------|
| كتب التربية والتعليم | :      | الكل                     | <b>•</b>    |                |
| مدرسة                | :      | اسم المدرسة 🗖            | حالة المدرس | بة حالة المقاع |
|                      | 0      | الرائد العربي            | فعالة       | غير ممتلئة     |
|                      | 0      | مدرسة أجيال الفاروق      | غير فعالة   |                |
|                      | 0      | مدرسة الأنصار            | فعالة       | غير ممتلئة     |
|                      | 0      | مدرسة الحكمة             | فعالة       | ممتلئة         |
|                      | 0      | مدرسة الطفل العربي       | فعالة       | غير ممتلئة     |
|                      | 0      | مدرسة المعارف الابتدائية | غير فعالة   |                |
|                      |        |                          |             |                |

تلاحظ ظهور دائرة الاختيار المجاورة للمدرسة التي يوجد فيها مقاعد شاغرة، أي غير ممتلئة، غير فعالة ولن تتمكن من إضافة الطالب على مقاعد الانتظار فيها، حيث يمكنك إضافة الطالب على مقاعد الانتظار في المدارس التي لا تحتوي حالياً على مقاعد شاغرة فقط.

٢٧. اختر مكتب التربية والتعليم إذا أردت، يتم تحديث قائمة المدارس تبعاً له،

٢٨. انقر الدائرة المجاورة للمدرسة التي تريد وضع الطالب على مقاعد الانتظار فيها،

٢٩. اختر ما إذا درس الطالب في رياض الأطفال أم لا،

.٣٠ انقر المربع للموافقة على الشروط المذكورة في "القوانين والشروط" وللتعهد بصحة البيانات المدخلة،

٣١. انقر زر (موافق)، تظهر رسالة تعلمك بنجاح عملية الحفظ والإرسال، كما تظهر القوانين والشروط والوثائق المطلوبة على الشكل التالي:

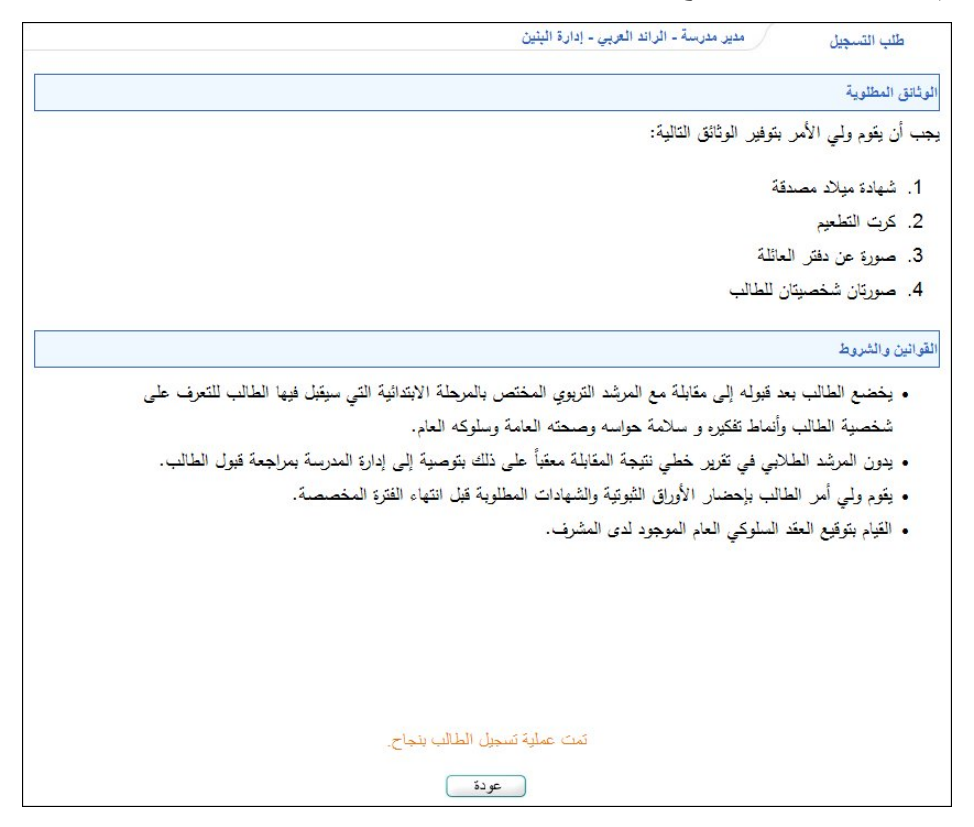

في حال قمت بتحديد عمر طالب ليس ضمن فترات الأعمار المسموح تسجيلها في الصف الأول الابتدائي، لن نتمكن من تسجيل الطلب وتظهر رسالة أسفل الصفحة تعلمك بذلك.

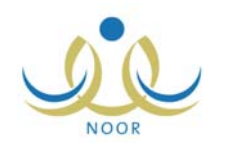

۳۲. انقر زر (عودة).

تم حجز مقعد للطالب في المدرسة المختارة مباشرة، ويقوم مدير المدرسة بقبوله أو رفضه تبعاً لحالة المدرسة ما إذا كانت احتياطية أم لا، أما في حال كان طلب التسجيل خاص بطالب يقل عمره عن ست سنوات بمائة وثمانين يوماً، فسيتم توجيهه إلى مدير الاختبارات والقبول في الإدارة التي تتبع لها المدرسة المختارة له ليقوم بقبوله أو رفضه.

في حال لم يقم مدير الاختبارات والقبول بتحديد فترة التسجيل الخاصة بجنسية الطالب وعمره ونوع عملك، لن تتمكن من إتمام العملية وتظهر الرسالة التالية:

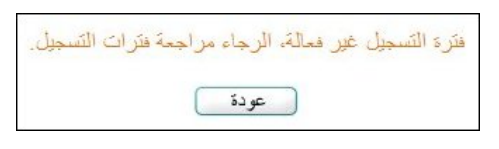

للرجوع إلى الصفحة السابقة، انقر زر (عودة).

أما في حال انتهت فترة التسجيل الخاصة بجنسية الطالب وعمره ونوع عملك، كما قام مدير الاختبارات والقبول بتعريفها، أو لم تبدأ بعد، لن نتمكن من إتمام عملية التسجيل وتظهر رسالة كما في المثال التالي:

| عفواً إن تسجيل هذه الفلة سيبدأ في تاريخ ٢٠٤٨ /١٤٣٣/٠٤/٠٩ هـ الموافق ٢٠١٢/٠٢/٠٢ مـ وحتى تاريخ ٢٠٥٢/٠٥/١٢ هـ الموافق ٢٠١٢/٠٣/٢٩م |  |
|----------------------------------------------------------------------------------------------------|--|
| عودة                                                                                                    |  |

للرجوع إلى الصفحة السابقة، انقر زر (عودة).

٢. عرض فترات التسجيل

تقوم من خلال هذه الصفحة بعرض فترات التسجيل التي قام مدير الاختبارات والقبول بتعريفها، لتتمكن من معرفة الفترة المناسبة لجنسية وعمر الطالب الذي تريد تسجيله.

لعرض فترات التسجيل، انقر الرابط الذي يمثل العملية، تظهر الصفحة التالية:

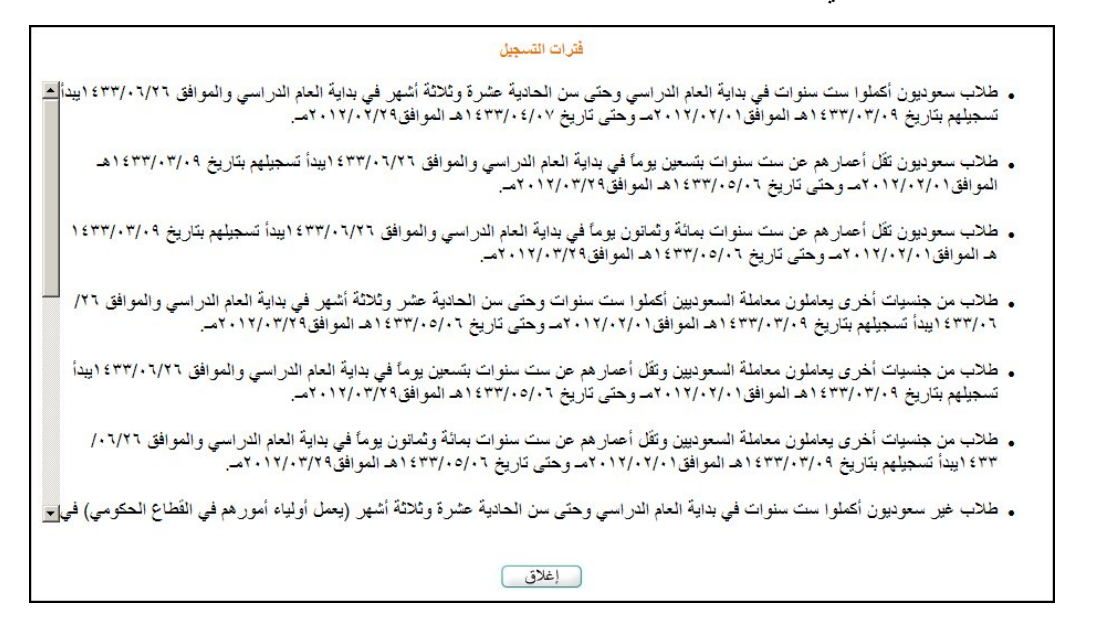

تعرض الصفحة فترات التسجيل المختلفة التي قام مدير الاختبارات والقبول بتعريفها، وتظهر لغايات العرض فقط.

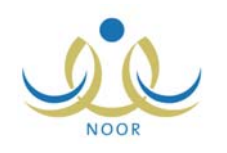

لإغلاق الصفحة والرجوع إلى الصفحة السابقة، انقر زر (إغلاق).

## ٣. معالجة طلبات التسجيل

تستطيع عرض قائمة طلبات التسجيل التي قمت أنت أو مدير مدرسة ابتدائية معينة أو أحد مشرفي الإدارة بإضافتها، كما تستطيع بحسب حالة الطلبات تعديلها وحذفها والتراجع عنها، الخ.

تظهر طلبات التسجيل، إن وجدت، فور دخولك نظام قبول الطلبة كما يلي:

| العمليات                            | حالة الطلب                                     | تم ارسال الطلب<br>منذ | الصف               | المدرسة         | إسم الطالب 🗖                         |
|-------------------------------------|------------------------------------------------|-----------------------|--------------------|-----------------|--------------------------------------|
| تعديل   سبب الرفض                   | مرفوض من قبل مدير المدرسة                      | ۲ يوم                 | الأول<br>الإبتدائي |                 | إبراهيم أحمد أسامة أبو رقعة          |
| تعديل   حذف   التراجع عن حجز المقعد | تم ارسال الطلب للمدرسة                         | ۲ يوم                 | الأول<br>الإبتدائي | مدرسة<br>الحكمة | إسماعيل جمال الدين أمين أبو<br>زغلان |
| عرض   التراجع عن حجز المقعد         | تمت الموافقة من قبل مدير المدرسة               | ۲ يوم                 | الأول<br>الإبتدائي | مدرسة<br>الحكمة | أكرم حسين أنس أبو سعادة              |
| تعديل   حذف                         | تم ارسال الطلب للمدرسة                         | ۲ يوم                 | الأول<br>الإبتدائي | الرائد العربي   | إياد حمزة باسم أبو متسرف             |
| عرض                                 | مقبول من مدير الاختبارات والقبول في الادارة    | ۲ يوم                 | الأول<br>الإبتدائى | الرائد العربي   | بشار خير الدين بسام الأسمر           |
| تعديل   سبب الرفض                   | مرفوض من مدير الاختبارات والقبول في<br>الادارة | ا يوم                 | الأول<br>الإبتدائي |                 | بسّر رامي حسن البوريني               |
| عدد السجلات الكلي: ٦                |                                                |                       |                    |                 |                                      |

تعرض الصفحة قائمة بطلبات التسجيل التي تمت إضافتها مسبقاً، حيث يظهر لكل طلب اسم الطالب والمدرسة والصف ومدة التسجيل التي تمضى منذ تسجيل الطلب، وحالة الطلب. تلاحظ أن الطلبات المرفوضة لا يظهر اسم المدرسة بجانبها.

تختلف العمليات التي يمكنك القيام بها على الطلب باختلاف حالته، حيث يمكنك عرض الطلبات التي قمت بإضافتها مسبقاً والتي تمت الموافقة عليها، كما يمكنك تعديل الطلب فقط في حال لم يقم مدير المدرسة الموجه إليها أو مدير الاختبارات والقبول في الإدارة باتخاذ أي إجراء عليه وأيضاً في حال قاموا برفض الطلب، ويمكنك حذف أي من الطلبات التي لم يتخذ عليها أي إجراء بعد.

وفي حال تم الحجز الأوتوماتيكي للطالب في مدرسة احتياط وتم إحداث شاغر في المدرسة لاحقاً ولم تنته فترة التراجع بعد، يمكنك التراجع عن حجز المقعد خلال الفترة التي يقوم مدير الاختبارات والقبول بتحديدها للتراجع، وذلك في حال تم قبول الطلب أو في حال لم يتخذ أي إجراء عليه بعد.

كما يمكنك عرض سبب رفض مدير الاختبارات والقبول في الإدارة أو مدير المدرسة لطلب التسجيل، وذلك بنقر رابط "سبب الرفض"، يظهر على الشكل التالي:

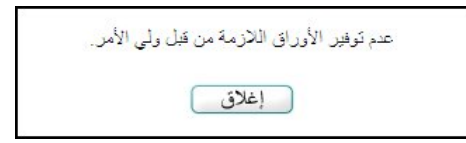

لإغلاق الصفحة، انقر زر (إغلاق).

تتاقش البنود التالية كيفية عرض وتعديل وحذف طلب تسجيل وكيفية التراجع عن حجز المقعد.

## ۳-۱ عرض طلب تسجيل

كما ذكر مسبقاً، يمكنك عرض تفاصيل أيٍّ من طلبات التسجيل التي تمت الموافقة عليها من قبل مدراء المدارس أو التي تمت الموافقة عليها من قبل مديري الاختبارات والقبول في الإدارات التعليمية.

لعرض طلب معين، انقر رابط "عرض" المجاور له، يظهر كما في المثال التالي:

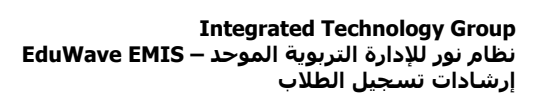

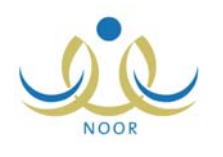

| طلب التسجيل                     |                               |                   |
|---------------------------------|-------------------------------|-------------------|
| بائات المستخدم                  |                               |                   |
| يائات الهوية                    |                               |                   |
| * الجنسية                       | . سعودي                       |                   |
| جنسية الأم                      | : سعودي                       |                   |
| رقم جواز السفر                  | 10202020 :                    |                   |
| رقم السجل المدني                | tot1010101 :                  |                   |
| تاريخ انتهاء الهوية             |                               |                   |
| لبيانات الشخصية للطالب/ الطالبة |                               |                   |
|                                 | الاسم بالعربية                | الاسم بالإنجليزية |
| * الاسم الأول                   | : أكرم                        | AKRAM             |
| " اسم الأب                      | : حسين                        | HUSAIN            |
| " اسم الجد                      | : أنس                         | ANAS              |
| اسم العائلة                     | ابو سعادة                     | ABU SA'ADEH       |
| • الجنس                         | : نکر                         |                   |
| * تاريخ الميلاد                 | 1274/.1/1.                    |                   |
|                                 | ۲٦/.٢/.٩                      |                   |
| مكان الولادة                    | المملكة العربية السعودية      |                   |
| مكان الميلاد بالعربية           |                               |                   |
| مكان الميلاد بالإنجليزية        | :                             |                   |
| الديانة                         | الاسلام :                     |                   |
| نوع السكن                       | : شقة                         |                   |
| ملكية السكن                     | ملكية بالإنشاء                |                   |
| الحالة الاجتماعية               | : أعزب                        |                   |
| النات السكن والإتصال            |                               |                   |
| المنطقة الإدارية                | : الرياض                      |                   |
| المدينة                         | وادي الدواسر.                 |                   |
| الحي                            | : مركز السليمانية             |                   |
| الشارع الرئيسي                  | :                             |                   |
| الشارع الفرعي                   |                               |                   |
| رقم المنزل                      | :                             |                   |
| يجوار                           | :                             |                   |
| الهاتف ا                        | 977920552                     |                   |
| الهاتف ۲                        | 97792076                      |                   |
| الجوال (هاتف التواصل)           | 977 . 07,49+7888 :            |                   |
| اليريد الإلكتروني               | :                             |                   |
| العنوان الإلكتروني (URL)        | :                             |                   |
| العثوان                         | الرياض                        |                   |
| الرمز البريدي                   | ٤٨٦ :                         |                   |
| صندوق البريد                    | 910 :                         |                   |
| القاكس                          | 100 :                         |                   |
| علومات عمل ولي الأمر            |                               |                   |
| العمل الحالي لولي الأمر         | : قطاع خاص                    |                   |
| علومات المدرسة                  |                               |                   |
| المدرسة الحالية                 | : إدارة البنين - مدرسة الحكمة |                   |
| ياض الأطفال                     |                               |                   |
| درس في رياض الأطفال             | ¥ ¥ :                         |                   |
| درس في رياض الأطفال             | ₽ 1                           | دة                |

تعرض الصفحة بيانات الطالب الشخصية ونوع العمل الحالي لك ومعلومات مدرسته، الخ، كما تم تحديدها عند إضافة الطلب، حيث لا يمكنك تعديل أي منها. للرجوع إلى الصفحة السابقة، انقر زر (عودة).

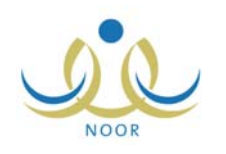

# ۲-۳ تعدیل طلب تسجیل

يمكنك من خلال هذه الصفحة عرض طلب تسجيل معين وتعديل معلومات المدرسة ومعلومات إضافة الطالب على مقاعد الانتظار، وذلك فقط في حال كانت حالته "تم إرسال الطلب للمدرسة" أو "تم إرسال الطلب إلى مدير الاختبارات والقبول في الإدارة" أو "مرفوض من مدير الاختبارات والقبول في الإدارة" أو "مرفوض من قبل مدير المدرسة".

لتعديل طلب معين، اتبع الخطوات التالية:

انقر رابط "تعديل" المجاور للطلب الذي تريد تعديله، تظهر الصفحة التالية:

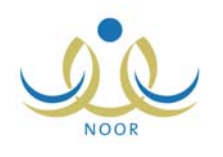

| ت المستخدم                    |                                                |                   |
|-------------------------------|------------------------------------------------|-------------------|
| ات الهوية                     |                                                |                   |
| الجنسية                       | . سعودي                                        |                   |
| بنسية الأم                    | غیر محدد                                       |                   |
| لقم جواز السفر                | :                                              |                   |
| رقم السجل المدنى              | TOADAROIE :                                    |                   |
| 1. 1. 1. 1. 1. 1.             |                                                |                   |
| ناريح أنتهاء الهويه           |                                                |                   |
| انات الشخصية للطالب/ الطالبة  |                                                |                   |
|                               | الاسم بالعربية                                 | الاسم بالإنجليزية |
| لاسم الأول                    | : إبراهيم                                      | IBRAHIM           |
| سم الأب                       | : أحمد                                         | AHMAD             |
| سم الجد                       | : أسامة                                        | OSAMA             |
| اسم العائلة                   | : أبو رقعة                                     | ABU ROQA'A        |
| الجنس                         | : نکر                                          |                   |
| ناريخ الميلاد                 | 1 E TY/. 1/. A :                               |                   |
|                               | Y 7/. Y/. Y                                    |                   |
| ىكان الولادة                  | المملكة العربية السعودية                       |                   |
| Aught West de                 | 1.                                             |                   |
| يدان الميرد بالعربية.         |                                                |                   |
| كان الميلاد بالإنجليزيه       | :                                              |                   |
| لديانة                        | الإسلام                                        |                   |
| وع السكن                      | : مُنة                                         |                   |
| للكية السكن                   | ملكية بالإنشاء                                 |                   |
| لحالة الاجتماعية              | : أعزب                                         |                   |
| ت السكن والإتصال              |                                                |                   |
| لمنطقة الإدارية               | : الرياض                                       |                   |
| لمدينة                        | وادي الدواسر                                   |                   |
| لحي                           | : وادي الدواسر                                 |                   |
| لشارع الرنيسي                 | :                                              |                   |
| لشارع القرعى                  |                                                |                   |
| قد المنذل                     |                                                |                   |
| 100                           |                                                |                   |
|                               |                                                |                   |
| نهانف ۱                       | 11111141 :                                     |                   |
| لهاتف ۲                       | 977777.99 :                                    |                   |
| لجوال (هاتف التواصل)          | 177 - Y909999770 :                             |                   |
| ليريد الإلكتروني              | :                                              |                   |
| لعنوان الإلكتروني (URL)       | :                                              |                   |
| لعنوان                        | : الأرياض:                                     |                   |
| and line                      |                                                |                   |
|                               |                                                |                   |
| سدوق البريد                   | 110 :                                          |                   |
| لفاكس                         | 100 :                                          |                   |
| رمات عمل ولي الأمر            |                                                |                   |
| العمل الحالي لولي الأمر       | : قطاع حكومي                                   |                   |
| رمات المدرسة                  |                                                |                   |
| نوع المدرسة                   | : بنین                                         |                   |
| 5.1.021                       | 4:1 ·                                          |                   |
| الإدارة                       | : اختر                                         |                   |
| مكتب التربية والتعليم         | لا بوجد                                        | ×                 |
| افة الطالب على مقاعد الإنتظار |                                                |                   |
| المدرسة الإحتياطية الحالية    | : إدارة البنين - مدرسة الحكمة<br>تعديل المدرسة |                   |
| مْنِ الأطْفَال                |                                                |                   |
|                               |                                                |                   |

تعرض الصفحة بيانات الطالب الشخصية كما تم تحديدها مسبقاً، حيث لا يمكنك تعديل أي منها، كما تعرض المدرسة الحالية والمدرسة الاحتياطية الحالية، إن وجدتا، ويمكنك تعديلهما.

ومن الجدير بالذكر أن القسم الخاص بكل من المدرسة الحالية ومدرسة الاحتياط يختلف باختلاف حالة طلب التسجيل، فكما يظهر في الصفحة السابقة قد تظهر القوائم المخصصة لاختيار المدرسة أو قد يظهر رابط "تعديل المدرسة" وبنقره تظهر هذه القوائم.

| لكلتا المدرستين. | غير ظاهرة | فرض أن القوائم | التعديل على | ح عملية | ، المثال شر <del>-</del> | يتابع |
|------------------|-----------|----------------|-------------|---------|--------------------------|-------|
|------------------|-----------|----------------|-------------|---------|--------------------------|-------|

۲. انقر رابط "تعديل المدرسة" الموجود في قسم "معلومات المدرسة" لتعديل المدرسة الحالية، تظهر الرسالة التالية:

|          |            |                           | لب التسجيل                                    |
|----------|------------|---------------------------|-----------------------------------------------|
| المدرسة؟ | الب من هذه | متأكد من حذف الط          | هل أنت                                        |
|          |            |                           |                                               |
| C        | لا         | نعم) (                    |                                               |
|          | المدرسة؟   | الب من هذه المدرسة؟<br>لا | متأكد من حذف الطالب من هذه المدرسة؟<br>نعم لا |

انقر زر (نعم)، تظهر الحقول التالية:

| معلومات المدرسة       |         |  |
|-----------------------|---------|--|
| * نوع المدرسة         | : بنين  |  |
| * الإدارة             | : اختر  |  |
| مكتب التربية والتعليم | لا يوجد |  |

- ٤. اختر نوع المدرسة،
- اختر إدارة التعليم، يتم استرجاع مكاتب التربية والتعليم التابعة لها في قائمة "مكتب التربية والتعليم" وتظهر قائمة المدارس التابعة لها والتي تحتوي على الصف الأول الابتدائي على الشكل التالي:

| * الإدارة             | : إدار | رة البنين                  | -   |             |                |
|-----------------------|--------|----------------------------|-----|-------------|----------------|
| مكتب التربية والتعليم | :      | الکل                       | -   |             |                |
| * المدرسة             | :      | اسم المدرسة 🖾              | حا  | حالة المدرس | ة حالة المقاعد |
|                       | 0      | الرائد العربي              | قعا | فعالة       | غير ممتلئة     |
|                       | •      | ا مدرسة أجيال الفاروق      | غي  | غير فعالة   |                |
|                       | 0      | ا مدرسة الأنصبار           | فعا | فعالة       | غير ممتلئة     |
|                       | 0      | ا مدرسة الحكمة             | فعا | فعالة       | ممتلئة         |
|                       | 0      | ا مدرسة الطفل العربي       | فعا | فعالة       | غير ممتلئة     |
|                       | •      | ا مدرسة المعارف الابتدائية | غي  | غير فعالةً  |                |
|                       |        |                            |     | 11 110      | tetterate      |

- انقر الدائرة المجاورة للمدرسة التي تريد تسجيل الطالب فيها،
- ٧. انقر رابط "تعديل المدرسة" الموجود في قسم "إضافة الطالب على مقاعد الانتظار" لتعديل مدرسة الاحتياط الحالية، تظهر الرسالة التالية:

|                |                     | ىجيل                   |
|----------------|---------------------|------------------------|
| ي هذه المدرسة؟ | من مقاعد الإنتظار ف | نت متأكد من حذف الطالب |
|                |                     |                        |
|                |                     |                        |
|                | N N                 | نعم                    |
|                |                     |                        |

٨. انقر زر (نعم)، تظهر الحقول التالية:

|          |   | إضافة الطالب على مقاعد الإنتظار |
|----------|---|---------------------------------|
| ينين     | : | نوع المدرسة                     |
| غین محدد |   | الإدارة                         |
| لا يوجد  | : | مكتب التربية والتعليم           |

اختر نوع المدرسة،

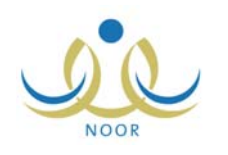

١٠. اختر الإدارة، يتم استرجاع مكاتب التربية والتعليم التابعة لها في قائمة "مكتب التربية والتعليم" وتظهر قائمة المدارس التابعة لها والتي تحتوي على الصف الأول الابتدائي على الشكل التالي:

| لإدارة | : וְבוֹר | رة البنين             | -            |             |
|--------|----------|-----------------------|--------------|-------------|
| لمدرسة | :        | اسم المدرسة 🗖         | حالة المدرسا | حالة المقاع |
|        | e        | ا الرائد العربي       | فعالة        | غير ممتلئة  |
|        | 0        | ا مدرسة أجيال الفاروق | فعالة        | غير ممتلئة  |
|        | 0        | ا مدرسة الأنصبار      | فعالة        | غير ممتلئة  |
|        | 0        | ا مدرسة الحكمة        | فعالة        | ممتلئة      |
|        | 0        | ا مدرسة الطفل العربي  | فعالة        | غير ممتلئة  |
|        |          |                       |              |             |

تظهر كافة الدوائر المجاورة للمدارس التي تحتوي على شواغر غير فعالة، حيث يمكنك اختيار مدرسة ممتلئة لا تحتوي على شواغر فقط لتكون مدرسة احتياطية.

- ١١. انقر الدائرة المجاورة للمدرسة التي تريد وضع الطالب على مقاعد الانتظار فيها،
  - انقر زر (حفظ)، تظهر رسالة تعلمك بنجاح عملية الحفظ،
    - انقر زر (عودة).

٣-٣ حذف طلب تسجيل

تستطيع حذف أي من طلبات التسجيل التي لم يتخذ مدير المدرسة أو مدير الاختبارات والقبول في الإدارة أي إجراء عليها بعد، وذلك باتباع الخطوات التالية:

انقر رابط "حذف" المجاور للطلب المراد حذفه، تظهر الرسالة التالية:

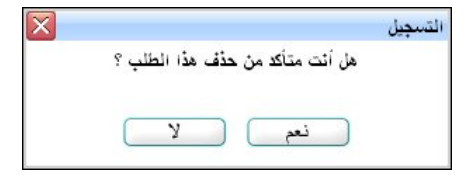

انقر زر (نعم)، تظهر رسالة تعلمك بنجاح عملية حذف الطلب.

تم حذف الطلب من طلبات التسجيل الظاهرة لديك ولدى مدير المدرسة الذي تم توجيه الطلب لمدرسته ولدى باقى المسؤولين المخولين.

### ٣-٤ التراجع عن حجز المقعد

كما ذكر مسبقاً، يمكنك التراجع عن حجز المقعد في مدرسة الاحتياط فقط في الفترة التي يقوم مدير الاختبارات والقبول بتحديدها للتراجع، سواء تمت الموافقة على الطلب من قبل مدير مدرسة الاحتياط أو لم يتخذ أي إجراء عليه بعد.

للقيام بذلك، اتبع الخطوات التالية:

 انقر رابط "التراجع عن حجز المقعد"، والذي يظهر فقط في حال توفر شاغر في مدرسة الاحتياط الحالية للطالب، تظهر الرسالة التالية:

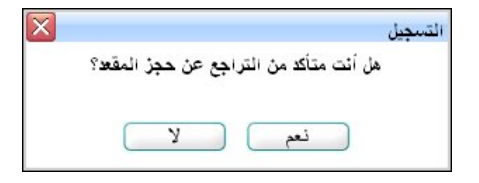

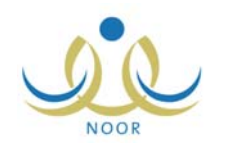

انقر زر (نعم)، تظهر رسالة تعلمك بنجاح عملية التراجع.

تم إرجاع طلب تسجيل الطالب من مدرسة الاحتياط الحالية إلى المدرسة الحالية المختارة.